## SL-Tool: "u-k-Statistik" - Auswertung des SL-Urlaubsplaners mit Excel

Vers.1.4, Stand: 08.04.2016

Sandhas Software-Design

Software: Software und Büroservice Christine Schremmer & Jörg Lortz 63500 Seligenstadt, Odenwaldring 13

> Stefan Ludewig, 63796 Kahl/Main, Hauptstraße 23 Mail: StLudewig@AOL.com

# Bedienungsanleitung

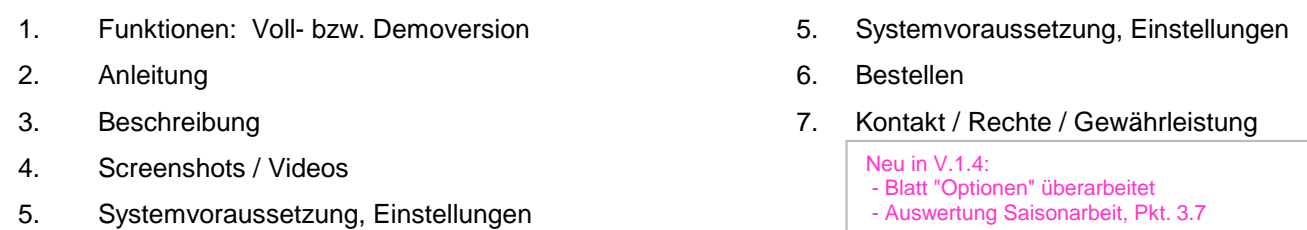

## 1. Funktionen: Voll- bzw. Demoversion

- 1.1 Das Programm verarbeitet alle wichtigen Urlaubs-, Sonderurlaubs- und Krankenstands-Einträge aus dem "*SL-Urlaubsplaner*"
  - Urlaub: u u/2 u? u/0 E O G Ü sowie frei definierbar: x y z
  - Krankenstand: k k/2 ki Kur sowie frei definierbar: x y z
  - Optional: alle Kürzel
- 1.2 Demoversion: Vollfunktionsfähig für die ersten 4 Konten des *SL-Urlaubsplaners* zum Testen und Kennenlernen.
- 1.3 **Vollversion**: Alle Konten aus Ihrer Kundenversion des *SL-Urlaubsplaners* und Ihre Lizenzierungsdaten werden in das "u-k-Statistik"-Tool übernommen.

| 2.       | Anleitung                                                                                                    | Die evtl. Meldung, Laufzeitfehler, z.B. <b>1004</b> , ist<br>unbedenklich.<br>Sie erscheint i.d.R. nur beim 1. Programmstart<br>> Klicken Sie einfach auf > <b>Beenden</b><br>Im Zweifelsfall können Sie uns gern |
|----------|----------------------------------------------------------------------------------------------------|----------------------------------------------------------------------------------------------------|
| 2.1      | Erste Anwendung der Voll- / Demoversion:                                                                                                    | kontaktieren.                                                                                                    |
|          | <ul> <li>Speichern Sie das Tool aus unserer Mail bzw. von unserer Hon</li> <li>Öffnen Sie es von dort &gt; "Bearbeiten aktivieren"</li> <li>Laufzeitfehler 1004 &gt; "Beenden" &gt; Speichern und Schließ</li> </ul> | nepage/unserer E-Mail <b>auf Ihrem PC.</b><br><b>en</b> > Programm <b>Öffnen</b> u. A <b>nwenden</b> .                                                                                                    |
|          | - Makrosicherheit ggf. absenken, siehe Pkt. 5.                                                                                                    |                                                                                                    |
|          | Infe                                                                                                    | der Pfad für die spätere Daten-Aktualisierung<br>> aus dem "SL-Urlaubsplaner"                                                                                                    |
|          | Pfad festlegen                                                                                                    | (hier liegen die exportierten Daten des<br>Urlaubsplaners, s.Pkt. 2.2.)                                                                                                    |
| 2.2      | Datenübernahme aus dem "SL-Urlaubsplaner" - zuvor a                                                                                                    | aktuellen Datenexport durchführen!                                                                                                    |
|          | 2015, ab Vers. 2.15.7" > Menü > "Rohdaten-Export nach Exce                                                                                                    | lu                                                                                                    |
|          | ▲ · · · · · · · · · · · · · · · · · · ·                                                                                                    |                                                                                                    |
| <u>.</u> | SL-Urlaubsplaner V2.15 [[ 2015 - DEUTSCHLAND - ]                                                                                                    | HES z.B. nach:                                                                                                    |
| Program  | m Drucken Ferien / Feiertage Suchen Extras Hilfe<br>Rohdaten-Export nav                                                                                                    | C.:\Urlaubsplaner\\sonstiges\export                                                                                                    |
| Konto: [ | Mustermann, H 💽 📩 Neues Konto 🛛 🗶 Konto löschen                                                                                                    | Dateiname: UP-Rohdaten-Aktuell.xls                                                                                                    |

## 3. Tool-Beschreibung

## 3.1 - Blatt "UP-Rohdaten"

Es enthält alle Kontendaten aus dem "SL-Urlaubsplaner"

## 3.2 - Blatt "Vorlage"

Hier ist u.a. die grafische Vorlage gespeichert - Farben, Schrift und Zellgrößen können nur hier individuell geändert werden.

Tabellenerweiterungen nach der Spalte "AJ" sind je nach Anwenderwunsch möglich!

## 3.3 - Blatt "Namen"

Die Spalten A "**Kürzel**" und C "**Stelle/Funktion**" können vom Anwender ausgefüllt werden. Beim Wechsel in das Blatt "Jahr xxxx" werden die Einträge sofort übernommen.

Werden in der Folge andere/erweiterte "UP-Rohdatensätze" eingespielt, so erhalten die nicht mehr aktuellen Konten eine gelbe Hintergrundmarkierung.

Bei Bedarf können die gesamten gelbmarkierten Zeilen gelöscht werden!

#### N P B H K M Q R S W Mai Ki in 2014 V Blatt Anspi 2015 -\* Meier, C. Werkstatt Mustermann, Elektriker Schmidt, K. Schneider, Sekretariat Lager Trenkler, T -2 Walter, W Lager Zeisig, W Fuhrpark Zirke, H. Technik Zirke, K. Büro 12 21 67.00 67.00 Tabelle Tabelle Die angezeigte Zahl im jeweiligen Monat ist die Summe Urlaubsstand Krankenstand der im Bl. "Optionen" gewählten Urlaubs-Kürzel.

## 3.4 - Blatt "Jahr xxxx"

Bsp. gelb markierte Zeile > Mitarbeiter "Schmidt,K."

(Spalte - Bemerkung)

- D Resturlaub aus dem Vorjahr = -2, da Herr Schmidt erst am 1.2. in die Fa. eingetreten ist, diese Berechnung ist ab Urlaubsplaner-Vers.2.16.3 realisierbar!
- E Jahresurlaubsanspruch
- F Sonderurlaub
- G Zusatzurlaub
- H Summe Ansruch = D + E + F + G
- I-T Summe der im Monat angefallenen Urlaubstage, entspr. der gewählten Kürzel im Blatt "Optionen"

2/5

- U genommener Urlaub im jeweiligen Jahr (Bsp. 2015)
- V Resturlaub

| В           | С          | D    | E      | F      | G       | Н              | 1   | J   | K   | L   | M   | Ν   | 0          | P   | Q   | S   | Т   | U                 | V              | W     |
|-------------|------------|------|--------|--------|---------|----------------|-----|-----|-----|-----|-----|-----|------------|-----|-----|-----|-----|-------------------|----------------|-------|
| NAME        | Abteilung  | Rest | Anspr. | Sonder | Zusatz- | Summe          | Jan | Feb | Mrz | Apr | Mai | Jun | Jul        | Aug | Sep | Nov | Dez |                   |                | Über- |
|             | Blatt      | Vj.  | Kj.    | Urlaub | Urlaub  | Anspr.<br>2015 |     |     |     |     |     | a)  |            |     |     |     |     | genomme<br>n 2015 | Resturl<br>aub | hang  |
| <b>_</b> 1  |            |      | -      | -      | -       | -              | -   | -   |     |     | -   | -   | -          | -   | -   | -   | d)≁ | -                 | 201! -         | -     |
| Meier, C.   | Werkstatt  | 0    | 24     | 0      | 0       | 24             | 3   | 0   | 5   | 0   | 0   | 0   |            |     |     |     |     | 8                 | 16             | 4     |
| Mustermann  | Elektriker | 4    | 24     | 2      | 0       | 30             | 2   | 0   | 0   | 0   | 0   | 10  | <b>b</b> ) |     |     |     |     | 12                | 18             | 6     |
| Schmidt, K. | Werkstatt  | -2   | 24     | 0      | 0       | 22             |     | 0   | 0   | 0   | 0   | 0   |            |     |     |     |     | 0                 | 22             | 10    |

**W** - Überhang . Er dient dem besserem Überblick, was der Mitarbeiter für den gewählten Monat theoretisch noch zur Verfügung hätte - anteilig aufgeteilt auf die restlichen Monate im Jahr.

<u>Beispiel 1:</u> "Juni", Meier, C. Spalte H = 24, U = 8, V = 16 > W = 4 Monatlich stehen 24 / 12 Urlaubstage zur Verfügung, d.h. 2 Tage pro Monat. Bis Ende Juni wurden 8 genommen. Es errechnet sich ein Überhang von 4 Tagen:  $6 \times 2 = 12 > 12 - 8 = 4$ 

<u>Beispiel 2:</u> "Juni", Mustermann H = 30, U = 12, V = 18 > W = 6d.h. im Juni hätte der Mitarbeiter noch 6 Tage mehr nehmen können, um einen Überhang von 0 zu erzielen, bzw. er bleibt im PLUS und nimmt die 6 Tage halt später.

### Funktionen:

- a) Klick zwischen Monat u. Sortierzeichen > es erfolgt die Auswertung bis zum Ende dieses Monats
- b) Klick im Beispiel auf > "Mustermann" > "Juni" > "**10**" > es erscheint ein **Monats-Kalenderblatt** mit den 10 Kürzeln u. Urlaubsdaten, Resturlaub etc., *siehe Pkt.* 3.6
- c) Klick > Name z.B. "Mustermann" > Überhangs-Berechnung des Mitarbeiters, siehe Beisp. 1 u. 2
- d) Klick > alphabetisches oder nummerisches **Sortieren**

#### 3.5 - Blatt "Optionen"

Es wird der Pfad zu den Urlaubsplanerdaten festgelegt, siehe 2.1.

| Letzter gewählter Pfad: | C:\Urlaubsplane           | er\2015\Version | 2.15\Deutso | chland\sonstiges\export\UP-Rohdaten-Aktuell.xls                                                                                                    |                       |
|-------------------------|---------------------------|-----------------|-------------|----------------------------------------------------------------------------------------------------|-----------------------|
| Pfad fes                | tlegen                    | >>              | Info        |                                                                                                    |                       |
| Letzter gewählter Pfad: | C:\Urlaubsplane           | r\2015\Monats   | ausdrucke\  | Urlaub:                                                                                                    |                       |
| Pfad für Mo             | natsblätter<br>gte Kürzel | >>><br>         | Info        | w     w/2     w     haber 1 ag Uflaub       w     u?     noch nicht genehmigter Uflaub       u/0     Uflaub unbezahlt       0     Sonderurlaub (Heirat, Umzug, Todesfal       G     ganztägig Stunden abgefeiert       Ü     ganztägig genehmigte Überstunden ab       E     Erziehungsurlaub       x     individuell       y     individuell       z     individuell | ll, etc.)<br>gefeiert |
|                         |                           | J               |             | Krankheit:       k/2     krank:       Kur     Kur/Reha       P     Pflege       Ki     Kind krank       x     individuell       y     individuell       z     individuell                                                                                                    |                       |
| Freie Bezeichnu         | ing iur x y z             |                 |             | xyz definieren                                                                                                    | ОК                    |

#### 3.6 - Blatt "Kalender"

siehe Pkt. 3.4 b, Funktionen

KW 23

KW 24

KW 25

KW 26

KW 27

Mustermann, Max Elektriker Juni 2015

| Мо | Di | Mi | Do | Fr | Sa | So |
|----|----|----|----|----|----|----|
| 1  | 2  | 3  | 4  | 5  | 6  | 7  |
|    |    |    |    | u  |    |    |
| 8  | 9  | 10 | 11 | 12 | 13 | 14 |
| u  | u  | u  | u  | u  |    |    |
| 15 | 16 | 17 | 18 | 19 | 20 | 21 |
| u  | u  | u  | u  |    |    |    |
| 22 | 23 | 24 | 25 | 26 | 27 | 28 |
| 29 | 30 |    |    |    |    |    |
|    |    |    |    |    |    |    |

| 4  |
|----|
| 24 |
| 2  |
| 0  |
| 30 |
| 12 |
| 18 |
| 6  |
|    |

Die Einträge können

#### 3.7 - Saisonarbeit:

Wenn Sie im "SL-Urlaubsplaner" im Feld "Kontendaten" beim Vor- oder Nachnamen ein \* an beliebiger Stelle beifügen, so erfolgt eine individuelle Berechnung im "u-k-Statistik"-Tool des anteiligen, saisonalen Urlaubs. Diesen geben Sie zuvor im "SL-Urlaubsplaner" ein.

## 4. Screenshots / Videos

Hilfestellung erhalten Sie auch auf unserer Homepage. Hier werden anschaulich die wichtigsten Funktionen und Vorgehensweisen vorgestellt.

> Homepage > SL-Tools > "u-k-Statistik"

## 5. Systemvoraussetzung, Einstellungen

- "SL-Urlaubsplaner"-Version ab 2.15.7
- Excel, ggf. Makrosicherheit ändern, siehe Pkt. 5.
- Testen Sie bitte unsere kostenlose Demoversion.

### Hinweis für Programm-Anwender / Administrator:

In Einzelfällen ist die Einstellung der **Makrosicherheit** Ihres Systems anzupassen. Video hierzu liegt bei vor, bei Bedarf bitte anfordern.

Im Excel: > Datei > Optionen > Sicherheitscenter > Einstellungen Si. > Einstellungen für Makros

### 6. <u>Bestellen</u> - können Sie direkt über uns, siehe Kontakt

Testen Sie zuvor die vollfunktionsfähige und kostenlose Demoversion.

- Bei der Bestellung bitte angeben: SL-Tool "u-k-Statistik"
- Ihre Rechnungsanschrift / ggf. auf Wunsch mit Ihrer Bestell-Nr. (SAP, etc.)
- Arbeiten Sie bereits mit der Vollversion unseres "SL-Urlaubsplaners" ?
- Bei Bestellungen aus den EU-Staaten bitte UID-Nr. angeben

### 7. Kontakt / Rechte / Gewährleistung

Software und Büroservice Christine Schremmer Odenwaldring 13 63500 Seligenstadt

Tel.: +49 (0) 6182 - 787 3203 Fax: +49 (0) 6182 - 95 97 475 E-Mail: christine.schremmer@t-online.de Ust-IdNr.: DE250861697

### Rechte

Das hier vorgestellte SL-Tools ist ein spezifisches Excel-Arbeitsblatt zur Auswertung der Daten des "SL-Urlaubsplaners". Es gelten daher für die Voll- und Demoversionen die AGB's, Lizenzbedingungen und Schutzbestimmungen des "SL-Urlaubsplaners". ! Dies gilt für alle Bestandteile und Inhalte !

**Gewährleistung:** Vor Bestellung prüfen und kontrollieren Sie bitte an Hand der aktuellen, kostenlosen Demoversion, ob Umfang und Funktionen Ihren Vorstellungen entsprechen.

Bitte vergewissern Sie sich durch Testeinträge im "SL-Urlaubsplaner" über die Plausiblität der Auswertungen mit dem neuen "SL-Tool".

Mängelansprüche werden entsprechend Punkt 6 unserer AGB's behoben bzw. beglichen.

Das Programm ermöglicht individuelle, tabellarische Auswertungen in freien Eingabebereichen. Für diese ungeschützten Bereiche ist der Anwender selbst verantwortlich.

Ihre Fragen werden wir gern und möglichst kurzfristig beantworten.